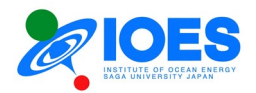

# Institute of Ocean Energy, Saga University Manual of online applications for IOES Joint Research

Ver. 1.5E (2024. 02.02)

© Institute of Ocean Energy, Saga University 1, Honjo-machi, Saga-shi, Saga 840-8502, Japan

Tel: +81-952-28-8877 Fax: +81-952-28-8595

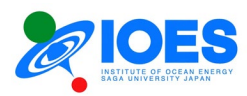

# Contents

| Introduction                                          | 2  |
|-------------------------------------------------------|----|
| Chapter 1. User account registration                  | 3  |
| Chapter 2. My Page operation                          | 9  |
| Chapter 3. Application for IOES Joint Research        | 13 |
| Chapter 4. Operation of other user-related functions. | 25 |

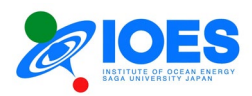

## Introduction

Institute of Ocean Energy, Saga University (IOES) has been inviting applications for joint usage/research since FY2005. The applications had been made by the submission of paper forms. However, IOES decided to change the application method from paper application to online application from FY2023 onwards as part of digital transformation efforts. In FY2022, IOES built its online application site as one of the annual projects. This manual provides its operating procedures.

This manual consists of four chapters:

Chapter 1. User account registration Chapter 2. My Page operation Chapter 3. Application for IOES Joint Research Chapter 4. Operation of other user-related functions

The online application site explained by this manual is found at the URL below.

Online applications for IOES Joint Research <u>https://www.ioes.saga-u.ac.jp/jp/collabo/online-collabo-application</u>

[Remarks]

The screens shown in this manual are under development. Please note that they may differ from the actual screens of the site launched.

[Contact]

Institute of Ocean Energy, Saga University

Online application system: Hirofumi Arima Email: arima[@]ioes.saga-u.ac.jp
Joint research application: Rina Nakashima Email: collabo[@]ioes.saga-u.ac.jp

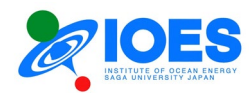

## **Chapter 1. User account registration**

1. Open the online application site for IOES Joint Research.

### Open the URL below:

https://www.ioes.saga-u.ac.jp/en/collabo/online-collabo-application

|                                               | JNIVERSITY JAPAN                                                                                                    |
|-----------------------------------------------|----------------------------------------------------------------------------------------------------|
| Key/Word                                      | Q WHAT'S OCEAN ENERGY ABOUT IOES JOINT USAGE/RESEARCH CENTER RESEARCH & EDUCATION SYMPOSIUM/SEMINARS ORGANIZATION Staffoniy                                         |
| TOP > Joint Usage/Research Center             | tr > Online application for IOES Joint Research                                                                                                    |
| Joint Usage/Research<br>Center                | Online application for IOES Joint Research                                                                                                    |
| Application for joint research                |                                                                                                    |
| Online application for IOES<br>Joint Research | Notice                                                                                                    |
| Joint Usage/Research<br>Facilities            | Dec. 8th, 2023: Started accepting applications for the first round of "Joint Research of Ocean Energy" for the FY2024 (Fixed-<br>term).                             |
|                                               | Dec. 24th, 2022: Onened Japanese site for online application Dec. 24th, 2022: Onened Japanese site for online application                                           |
|                                               | Online application                                                                                                    |
|                                               | Online Application Page                                                                                                    |
|                                               | 8 We have started accepting applications for the first round of "Joint Research of Ocean Energy" for the PV2023 (Full year;<br>[April 1st; 2023 March 13t; 2024     |
|                                               | 8 We have started accepting applications for the first round of "Joint Research of Ocean Energy" for the FY2924 (Fixed Serier)<br>(Dec. Jah, 2023 – Feb 16th, 2024) |
|                                               | "Please click the "Online application page" button. You can move to "User login page".                                                                              |

2. Click "Online Application Page."

The following page will open.

| 共同利用研究課題オンライン申請<br>Online application for IOBS Joint Research | CONTACT US English V Select L                                                                                                    |  |
|---------------------------------------------------------------|----------------------------------------------------------------------------------------------------|--|
|                                                               | User Login                                                                                                    |  |
|                                                               | Please enter your E-Mail address and password.                                                                                                    |  |
|                                                               | E-Mail address: [E-Mail<br>Password: Password                                                                                                    |  |
|                                                               | Login                                                                                                    |  |
|                                                               | Create a new account                                                                                                    |  |
|                                                               | Forgot my password                                                                                                    |  |
|                                                               | ※英語による申請については、海洋エスルギー研究所世話人にご相談ください<br>※Please consult with Institute of Ocean Energy, Saga Univ. (IOES) organizer about the application in English. |  |
|                                                               | with you require the English application round, prease rook at the English League.                                                                   |  |
|                                                               |                                                                                                    |  |

\* Choose Japanese or English at "Select Language" in the top right corner of the screen to change the website language.

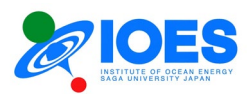

3. Click the "Create a new account" link.

The following page will open.

| User Account Registration                                                                                                    |
|----------------------------------------------------------------------------------------------------|
| Please enter your E-mail address and name. We will send the URL of the user account registration page to the E-mail address you provided. |
| E-Mail address: E-Mail address                                                                                                    |
| Name: Name (First name Family name)                                                                                                    |
| (Please insert a space between your first and family name. e.g.: Taiyo M. SAGA )                                                          |
| Confirm                                                                                                    |
| Return to the login page                                                                                                    |
|                                                                                                    |
|                                                                                                    |

4. Enter your email address and name.

\* Enter an email address at which we can reach the applicant. After the next step, we will send an email to the address provided.

- \*Make sure that a space is inserted between your first name and family name (e.g., Taiyo SAGA).
- 5. Click the "Confirm" button. The following screen will appear.

| ify the entered E-mail address and name.                         |                                                                                                    |
|------------------------------------------------------------------|----------------------------------------------------------------------------------------------------|
| er account registration site to the E-mail address you provided. |                                                                                                    |
| il address:                                                      |                                                                                                    |
| Name:                                                            |                                                                                                    |
| Submit                                                           |                                                                                                    |
|                                                                  |                                                                                                    |
| Return to the login page                                         |                                                                                                    |
| er<br>ai<br>ai                                                   | erify the entered E-mail address and name.<br>are no mistakes, click the 'Submit' button.<br>ser account registration site to the E-mail address you provided.<br>ail address:<br>Name:<br>Name:<br><u>Submit</u><br><u>Return to the login page</u> |

If the email address and name are correct, click the "Submit" button. We will send an email to the address you have provided.

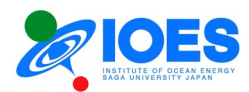

6. Check the email received.

Open the URL provided in the email.

| Q2返信 Q2<br>10<br>宛先 ↓      | 全員に返信 Q 転送<br>2023/12/25 (月) 17:12<br>Information of IOES Joint Research -<br>Online application for IOES Joint Research  User Account Registration    | l |
|----------------------------|----------------------------------------------------------------------------------------------------|---|
| Dear. Mr./I<br>This is sta | Ms./Prof. I                                                                                                    | L |
| This is a g<br>Please reg  | uide to the registering site of user account for the 'Online application for IOES Joint Research'.<br>ister for a user account from the following URL. | L |
| https://v                  |                                                                                                    | J |

7. Fill out the user account registration page.

| e between the first and family name.                          |
|---------------------------------------------------------------|
| ace between your first and family name. e.g.: Taiyo M. SAGA ) |
|                                                               |
| n(e.g.:Saga Univ.)                                            |
| aculty of Engineering)                                        |
| and 15 characters long. (Available characters: 0-9, a-z, A-Z) |
| )                                                             |
|                                                               |

## (How to fill out the form)

| Email address:     | [Required] Enter your email address in alphanumeric characters.                                                                                      |
|--------------------|----------------------------------------------------------------------------------------------------|
| Name:              | [Required] Make sure that a space is inserted between your first name and family name.<br>Write your family name in capitals.<br>E.g.: Taiyo M. SAGA |
| Affiliation class: | [Required] Choose an appropriate class from the options.                                                                                             |
| Affiliation:       | [Required] Enter your organization and department.                                                                                                   |

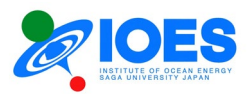

| Password:           | [Required] There are no limits to the number or type of characters to be used but create as complex a password as possible. |
|---------------------|----------------------------------------------------------------------------------------------------|
| Password (Confirm): | Enter the same password as above.                                                                                           |

### 8. Check the entered details.

If there is no problem, click the "Registration" button to go to the next step. If you need to make corrections, return to the previous page with the "Return to previous page" link.

| E-Mail:            |              |  |
|--------------------|--------------|--|
| Name:              |              |  |
| Affiliation class: |              |  |
| Affiliation:       |              |  |
| Password:          |              |  |
|                    | -            |  |
|                    | Registration |  |

9. Account registration is completed. Proceed to register user information.

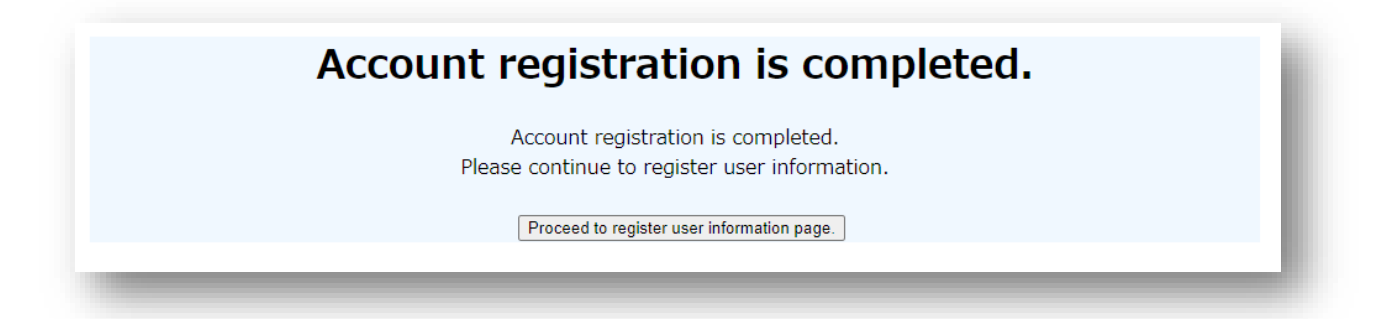

### 10. Enter user information.

After entering all the information, click the "Confirm" button.

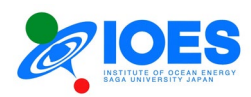

#### Please input your user information UserID: Name: E-Mail: Affiliation class: Affiliation: Job title: [Required] Job title 3 digits - 4 digits Postal code: [Required] (Please enter 000-0000 for addresses outside of Japan) Address: [Required] Require country name TEL: [Required] Country Code (without '+') FAX: ((e.g.) 81-952-288624, Country code-XXXX-XXXXXX ) Confirm

### (How to fill out the form)

| User ID:                                       | A 4-digit number beginning with a letter "U" is automatically entered.                                                                                                    |
|------------------------------------------------|----------------------------------------------------------------------------------------------------|
| Name:                                          | Already registered during user account registration.                                                                                                    |
| Email:                                         | Already registered during user account registration.                                                                                                    |
| Affiliation class:                             | Already registered during user account registration.                                                                                                    |
| Affiliation:                                   | Already registered during user account registration.                                                                                                    |
|                                                |                                                                                                    |
| Job title:                                     | [Required] Enter your job title (E.g., professor or associate professor).                                                                                                    |
| Job title:<br>Postal code:                     | [Required] Enter your job title (E.g., professor or associate professor).<br>[Required] Enter a 3+4 digit postal code. (E.g.) 840-8502<br>Enter "000-0000" for an international address.                                                                                                    |
| Job title:<br>Postal code:<br>Address:         | [Required] Enter your job title (E.g., professor or associate professor).[Required] Enter a 3+4 digit postal code. (E.g.) 840-8502Enter "000-0000" for an international address.[Required] Enter your address. Required country name.                                                                         |
| Job title:<br>Postal code:<br>Address:<br>TEL: | [Required] Enter your job title (E.g., professor or associate professor).[Required] Enter a 3+4 digit postal code. (E.g.) 840-8502Enter "000-0000" for an international address.[Required] Enter your address. Required country name.[Required] Enter your landline or cellphone number.(E.g.) 81-952-28-0000 |

### 11. Check the user information.

Check the entered user information. If the information is correct, click the "Registration" button to go to the next step. If you need to make corrections, return to the previous page with the "Revise" button.

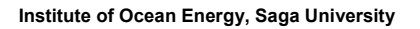

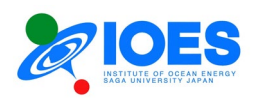

| User Information   Confirmation |                                                        |  |
|---------------------------------|--------------------------------------------------------|--|
|                                 |                                                        |  |
|                                 |                                                        |  |
| UserID:                         |                                                        |  |
| Name:                           |                                                        |  |
| E-Mail:                         |                                                        |  |
| Affiliation class:              |                                                        |  |
| Affiliation:                    |                                                        |  |
| Job title:                      |                                                        |  |
| Postal code:                    |                                                        |  |
| Address:                        |                                                        |  |
| TEL:                            |                                                        |  |
| FAX:                            |                                                        |  |
| Would you like                  | e to register your user information with this content? |  |
|                                 | Registration                                           |  |
|                                 |                                                        |  |
|                                 | Revise                                                 |  |

12. User information registration is completed.

User information is registered. The registered information will be sent to the registered email address. Check the entered details.

Corrections can be made on "My Page" explained in Chapter 2.

To proceed to use the site, click "Go to login page" to go to the User Login page.

|   | Registration is completed                                                 |
|---|---------------------------------------------------------------------------|
|   | User information is registered.                                           |
|   | The registered information has been sent to the registered email address. |
|   | Please check the contents and return to the login page.                   |
|   | Go to login page                                                          |
| _ |                                                                           |

User account registration is completed.

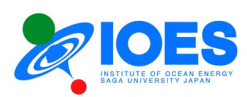

# Chapter 2. My Page operation

An online application for IOES Joint Research is to be made on "My Page."

1. How to log in to "My Page"

Open the User Login page explained in <u>Chapter 1</u>. Use the registered email address and password to log in.

\* Choose Japanese or English at "Select Language" in the top right corner of the screen to change the website language.

After you log in, the pages will be shown in the selected language. To change the language, return to the User Login page.

|                                 | User Login                                                                                                    |
|---------------------------------|----------------------------------------------------------------------------------------------------|
|                                 | Please enter your E-Mail address and password.                                                                                                    |
|                                 | E-Mail address: E-Mail<br>Password: Password                                                                                                    |
|                                 | Login                                                                                                    |
|                                 | <u>Create a new account</u>                                                                                                    |
|                                 | Forgot my password                                                                                                    |
| ⇒<br>≪Please consult wit<br>≪If | ※英語による申請については,海洋エネルギー研究所世話人にご相談ください<br>:h Institute of Ocean Energy, Saga Univ. (IOES) organizer about the application in English.<br><sup>:</sup> you require the English application form, please look at the <u>English page</u> .<br> |
|                                 | CONTACT US                                                                                                    |

2. "My Page" will be displayed.

The table below shows My Page functions.

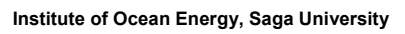

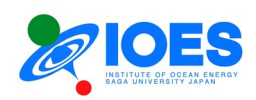

|                                                                                            | 5                                                                                                    | 6                                                                  |                                               |                                      |                                          |                                      |                   | 8                                             |                                 |                                                  | $\overline{7}$         |
|--------------------------------------------------------------------------------------------|----------------------------------------------------------------------------------------------------|--------------------------------------------------------------------|-----------------------------------------------|--------------------------------------|------------------------------------------|--------------------------------------|-------------------|-----------------------------------------------|---------------------------------|--------------------------------------------------|------------------------|
| 共同利用研<br>Online applies                                                                    | <mark>院課題オンライン申請</mark><br>Logout Logout                                                                                                    | CONTACT US                                                         |                                               |                                      |                                          |                                      |                   | Language                                      | : English                       |                                                  |                        |
| My Pa                                                                                      | ge                                                                                                    |                                                                    |                                               |                                      |                                          |                                      |                   |                                               |                                 |                                                  |                        |
| User Infor                                                                                 | mation                                                                                                    |                                                                    |                                               |                                      |                                          |                                      |                   |                                               |                                 |                                                  |                        |
| Name<br>UserID<br>E-Mail<br>User Informa                                                   | ation Confirm/ Revise                                                                                                    |                                                                    |                                               |                                      |                                          |                                      |                   |                                               |                                 |                                                  |                        |
| [This page<br><u>Members page</u><br>List of app<br>[お知らせ] <<br>[Notification]<br>[お知らせ] < | a is written in Japanese only.]<br>Dication for joint research [FY2<br>A和6年度共同研究課題1次公算(期限付) Ø<br>We have started accepting applicatio<br>Af05年度共同研究課題1次公算(通年)の資                  | 2023~]<br>b裏集を開始しましました<br>ons for the first round c<br>集を開始しましました。 | 。2023/12/8<br>f "Joint Resea<br>2023/4/1 -> : | -> 2024/2<br>rch of Oce<br>2024/3/31 | /16<br>an Energy" fo                     | 3                                    | (Fixed-te         | erm). Dec. 8th                                | , 2023 -> F                     | -eb. 16th, 2024                                  |                        |
| [Notification]                                                                             | We have started accepting application                                                                                                    | ons for the first round of Status                                  | f "Joint Resea<br>Start acceptir              | rch of Oce                           | an Energy" fo                            | the FY202                            | 3 (Full year      | r). April 1st, 2                              | 023 -> Mar                      | rch 31st, 2024                                   |                        |
| 2024-1-0                                                                                   | FY2024 Joint Research Task 1st<br>Proposal (Fixed-term, w/wo research<br>fund)                                                                                                   | Application open<br>Application (New/Resume)                       | 2023-12-08                                    | 2024-02                              | 2-16 2024-02-                            | 16                                   |                   |                                               |                                 |                                                  |                        |
| 2023-2-0                                                                                   | FY2023 Joint Research Task 2nd<br>Proposal (Fixed-term, w/wo research<br>fund)                                                                                                   | Application open<br>Application (New/Resume)                       | 2023-12-18                                    | 2024-02                              | 2-22 2024-02-                            | 22                                   |                   |                                               |                                 |                                                  |                        |
| List of appro<br>Please upload ye<br>Fiscal year Approv<br>2022 224                        | ved/ Status of document submission<br>our research proposal and research report here.<br>ved No. Application No. Cetegories<br>(Individual) Cetegories<br>443 2022-1:1-U1001-2 A | Research tilte<br>T04-2<br>T04-2                                   | Buc<br>2                                      | iget (JPY) Ap                        | plication<br>Form Status<br>DL Submitted | Research proposal<br>Submit<br>Re-UL | Proposal<br>DL U  | Joint researc<br>Status Subm<br>nsubmitted UL | n report<br>t Report<br>No File | Other docume<br>Status Submit<br>Unsubmitted ULL | nts<br>Etc.<br>No File |
| )                                                                                          | User information                                                                                                    | S<br>T                                                             | hows a o chec                                 | sumn<br>k or                         | nary of correct                          | registe<br>the c                     | ered u<br>detaile | ser info<br>ed user                           | rmatic<br>infor                 | on.<br>mation, p                                 | oress the              |

|                |                                                                                                    | "Confirm/Revise" button.                                                                                                    |
|----------------|----------------------------------------------------------------------------------------------------|----------------------------------------------------------------------------------------------------|
| 2              | Member page                                                                                               | IOES Imari Satellite user manual and a list of applications                                                                                                    |
| 3              | List of applications                                                                                      | Shows application information. During the application period,<br>The "Application (New/Resume)" button is displayed.<br>An application is to be made using the "Application<br>(New/Resume)" button.                                                                                                    |
| 4              | List of approved / Status of<br>document submission<br>(Displayed after applied<br>research is approved.) | <ul> <li>Shows approved research projects. Used to check the submission progress of documents necessary for the projects, submit (upload) and download files.</li> <li>* "Research proposal," "Joint research report," and "Other documents," which are required to be submitted after approval, can be submitted here.</li> <li>* Documents submitted are marked with "Submitted" and those not yet submitted with "Unsubmitted."</li> </ul> |
| 5              | Logout                                                                                                    | Used to log out from "My Page." Click "Logout" when all the necessary changes have been made.                                                                                                    |
| 6              | Contact us                                                                                                | Link to the inquiry form                                                                                                    |
| $\overline{7}$ | IOES                                                                                                    | Link to the IOES website                                                                                                    |
| 8              | Language: Japanese                                                                                        | Selected language is displayed (language can be selected only on the login page).                                                                                                    |

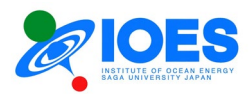

3. Check or correct the user information.

Click the "Confirm/Revise" button shown in the box for User Information. The following page will be displayed.

- To return, click "My Page" in the top left corner of the screen.
- To make corrections in the registered details, click "Revise" to proceed.
- To change the password, click the "Change Password" link.

|                           | Date: 01/06/2024 |
|---------------------------|------------------|
| UserID:                   |                  |
| Name:                     |                  |
| E-Mail:                   |                  |
| Password: Change Password |                  |
| Affiliation class:        |                  |
| Affiliation:              |                  |
| Job title:                |                  |
| Postal code:              |                  |
| Address:                  |                  |
| TEL:                      |                  |
| FAX:                      |                  |
| Language:                 |                  |
| Language.                 |                  |
|                           |                  |
|                           | Revise           |

4. File an application.

Click the "Application (New/Resume)" button. The operating procedure is provided in Chapter 3.

5. Submit "Research proposal," "Joint research report," and "Other documents."

Click the "UL" (\* upload) button in the "Submit" box under each document for the appropriate project (Check the approval number) in the List of approved / Status of document submission, and the following page will appear.

 $\circ$  Follow the procedure below to upload a file.

| (1)C | lick on 'Browse' and choose the PDF file you want to upload. |  |
|------|--------------------------------------------------------------|--|
|      | (2)Please click 'Submit'.                                    |  |
|      | *The file name will be automatically converted.              |  |
|      |                                                              |  |
|      | Upload: ファイルの選択 ファイルが選択されていません                               |  |
|      |                                                              |  |
|      |                                                              |  |
|      | Submit                                                       |  |
|      |                                                              |  |
|      |                                                              |  |

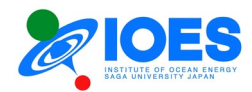

- ① Click "Browse" and choose a PDF file to upload.
- ② Click "Submit."

This step completes uploading. The file is emailed to the joint research staff.

After a file is uploaded, the "UL" button in the "Submit" box under the corresponding document will change to "Re-UL." When the file needs to be submitted again, use this button.

Similarly, "No File" in each document box will change to the "DL" (\* download) button and "Status" box will show "Submitted."

You can download a submitted PDF file by clicking the "DL" button.

 $\circ$  Follow the procedure below to download a file.

- ① Click the "DL" (download) button for the appropriate document.
- ② "Download" window will appear on the browser. Save the file.
  - (A) Edge ----- In the top right corner of the browser
  - (B) Chrome --- At the bottom of the browser
    - \* The window appears in the above positions by default. It may be positioned differently depending on the browser settings.

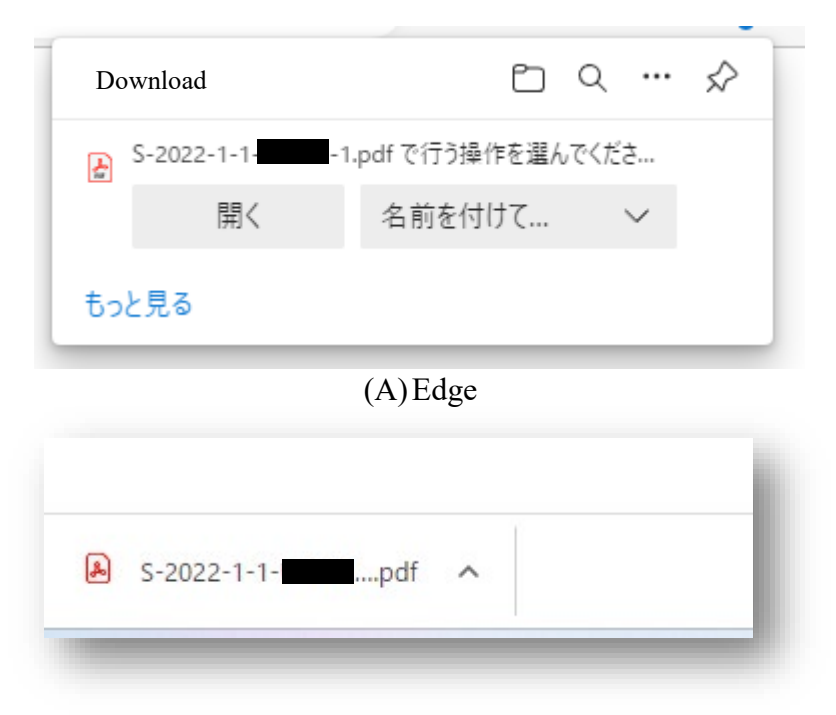

(B) Chrome

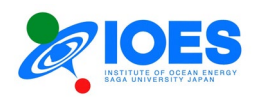

## Chapter 3. Application for IOES Joint Research

This chapter provides the application procedures for IOES Joint Research.

1. In "List of applications" displayed in "My Page," click the "Application (New/Resume)" button in the "Status" box for the fiscal year in which you desire to make an application.

\* The procedures below are explained using the screens for a new application for the fiscal year. If an additional application is to be made in the same fiscal year, the screens will look differently.

2. Display "Application status."

In the case of a new application, the status will be shown as follows. Click "New Application." You will move to the application form.

| • Application Name:                  | FYxxxx joint research project (followed by "1st proposal," "2nd           |
|--------------------------------------|---------------------------------------------------------------------------|
|                                      | proposal," "all year" or "fixed-term.")                                   |
| <ul> <li>Application No.:</li> </ul> | (4-digit year)-(1 or 2)-X                                                 |
|                                      | * The 4-digit year is the fiscal year of application, 1 or 2 means 1st or |
|                                      | 2nd proposal, and X represents the number of applications made by         |
|                                      | the same applicant for the fiscal year.                                   |

• User ID: User ID of the applicant

| Application Name: FY2024 Joint R              |                                                            |
|-----------------------------------------------|------------------------------------------------------------|
| Application No.:2024-1-0<br>UserID=<br>Name:7 | esearch Task 1st Proposal (Fixed-term, w/wo research fund) |
| New Applications for This                     | Fiscal Yea                                                 |

### 3. Application form

The application form consists of the following three pages: Fill them out in order.

- (1) Application form [Basic applicant information]
- (2) Application form [Body of application form I]
- (3) Application form [Body of application form II]

The entries are almost the same as those of the application form used till last fiscal year.

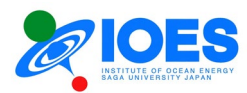

4. Application form [Basic applicant information]

Enter the basic information of the applicant.

|                                                                                                    | · ·                                                                                                    |
|----------------------------------------------------------------------------------------------------|----------------------------------------------------------------------------------------------------|
| 2)Input body of ap                                                                                                    | plication form I >>(3)Input body of application form II >>(4)Confirmation a                                                                             |
| Fiscal year: 2024                                                                                                    |                                                                                                    |
| UserID:                                                                                                    |                                                                                                    |
| Application Name: FY20                                                                                                    | 24 Joint Research Task 1st Proposal (Fixed-term, w/wo research fund)                                                                                    |
| Application No.: 2024-1                                                                                                    | -0                                                                                                    |
| Application No. (Individ                                                                                                    | ual):                                                                                                    |
| Application date:                                                                                                    |                                                                                                    |
|                                                                                                    |                                                                                                    |
|                                                                                                    | Applicant Information                                                                                                    |
| *The applicant is the pe                                                                                                    | erson in charge of this research. It is permissible for the applicant and the person conducting                                                         |
| the experiment to be di                                                                                                    | fferent                                                                                                    |
|                                                                                                    |                                                                                                    |
| *The applicant informat                                                                                                    | tion is automatically entered from User Information.                                                                                                    |
| *The applicant informat<br>*This field cannot be ch                                                                                       | anged. If you need to make changes, please change it in the <u>User Information</u> page.                                                               |
| *The applicant informat<br>*This field cannot be ch<br>Name                                                                               | anged. If you need to make changes, please change it in the <u>User Information</u> page.                                                               |
| *The applicant informat<br>*This field cannot be ch<br>Name<br>Affiliation                                                                | anged. If you need to make changes, please change it in the <u>User Information</u> page.                                                               |
| *The applicant informal<br>*This field cannot be ch<br>Name<br>Affiliation<br>Job title                                                   | anged. If you need to make changes, please change it in the <u>User Information</u> page.                                                               |
| *The applicant informal<br>*This field cannot be ch<br>Name<br>Affiliation<br>Job title<br>Postal code                                    | anged. If you need to make changes, please change it in the <u>User Information</u> page.                                                               |
| *The applicant informat<br>*This field cannot be ch<br>Name<br>Affiliation<br>Job title<br>Postal code<br>Address                         | anged. If you need to make changes, please change it in the <u>User Information</u> page.                                                               |
| *The applicant informat<br>*This field cannot be ch<br>Name<br>Affiliation<br>Job title<br>Postal code<br>Address<br>TEL                  | Ion is automatically entered from <u>User Information</u> .  Ianged. If you need to make changes, please change it in the <u>User Information</u> page. |
| *The applicant informat<br>*This field cannot be ch<br>Name<br>Affiliation<br>Job title<br>Postal code<br>Address<br>TEL<br>FAX           | Ion is automatically entered from <u>User Information</u> .  Ianged. If you need to make changes, please change it in the <u>User Information</u> page. |
| *The applicant informat<br>*This field cannot be ch<br>Name<br>Affiliation<br>Job title<br>Postal code<br>Address<br>TEL<br>FAX<br>E-Mail | ion is automatically entered from <u>User Information</u> .  anged. If you need to make changes, please change it in the <u>User Information</u> page.  |
| *The applicant informat<br>*This field cannot be ch<br>Name<br>Affiliation<br>Job title<br>Postal code<br>Address<br>TEL<br>FAX<br>E-Mail | ion is automatically entered from <u>User Information</u> .  anged. If you need to make changes, please change it in the <u>User Information</u> page.  |
| *The applicant informal<br>*This field cannot be ch<br>Name<br>Affiliation<br>Job title<br>Postal code<br>Address<br>TEL<br>FAX<br>E-Mail | Proceed to 'Body of application form I' after confirmation                                                                                              |
| *The applicant informal<br>*This field cannot be ch<br>Name<br>Affiliation<br>Job title<br>Postal code<br>Address<br>TEL<br>FAX<br>E-Mail | Proceed to 'Body of application form I' after confirmation                                                                                              |

### (How to fill out the form)

| Name:        | Automatically entered from user information. (Not editable) |
|--------------|-------------------------------------------------------------|
| Affiliation: | Automatically entered from user information. (ditto)        |
| Job title:   | Automatically entered from user information. (ditto)        |
| Postal code: | Automatically entered from user information. (ditto)        |
| Address:     | Automatically entered from user information. (ditto)        |
| TEL:         | Automatically entered from user information. (ditto)        |
| FAX:         | Automatically entered from user information. (ditto)        |
| Email:       | Automatically entered from user information. (ditto)        |

### (Links)

"Proceed to 'Body of application form I' after confirmation" --- Go to "Body of application form I" on the next page.

"Return to My Page" --- Return to My Page. The entered application data will be saved. You can resume editing in "My Page."

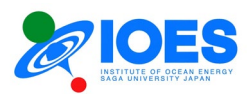

5. Application form [Body of application form I]

Fill out [Body of application form I].

|                                 |                                                                                                    | Application form                                                                                                    |
|---------------------------------|----------------------------------------------------------------------------------------------------|----------------------------------------------------------------------------------------------------|
| orr                             | mation >>(2)Input body of app                                                                                         | lication form I >>(3)Input body of application form II >>(4)Confirmation and submissio                                                                                                    |
| Fisca<br>Jser<br>Appli<br>Appli | al year: 2023<br>ID:<br>ication Name: FY2024 Joint Research T<br>ication No.: 2024-1-0<br>ication No. (Individual): J | ask 1st Proposal (Fixed-term, w/wo research fund)                                                                                                    |
| Appli                           | ication date:                                                                                                    |                                                                                                    |
|                                 |                                                                                                    | Body of application form I                                                                                                    |
|                                 | Research Categories [Required]                                                                                        | (A) Research of Ocean Thermal Energy Conversion (OTEC)                                                                                                    |
|                                 | Grant [Required]                                                                                                    | Necessary V                                                                                                    |
|                                 | I. Title of proposed project                                                                                          |                                                                                                    |
|                                 | New/Continued [Required]                                                                                              | New V                                                                                                    |
|                                 | Japanese title [Not Required]                                                                                         | No data                                                                                                    |
|                                 | English Title [Required]                                                                                              | English Title                                                                                                    |
|                                 | II. Project members                                                                                                   | <ul> <li>Please make sure to fill in the applicant's name for project member.</li> <li>The applicant's name, affiliation, job title, phone number, and E-Mail will be automatically inserted into project members 1.</li> <li>If you need to change the order of project members, please delete them.</li> <li>Please fill organizer name of IOES in project member.</li> </ul> |
|                                 | Name (Note 1)                                                                                                    |                                                                                                    |
|                                 | Affiliation (Note 2)                                                                                                  |                                                                                                    |
|                                 | Job title (Note 3)                                                                                                    |                                                                                                    |
| ŀ                               | Gender (Note 4)                                                                                                    | ×                                                                                                    |
| 1                               | TEL                                                                                                    |                                                                                                    |
|                                 | E-Mail                                                                                                    |                                                                                                    |
| ł                               | Age (Note 4)                                                                                                    |                                                                                                    |
| ŀ                               | Nationality (Note 4)                                                                                                  |                                                                                                    |
|                                 | Name                                                                                                    |                                                                                                    |
| ŀ                               | Affiliation                                                                                                    |                                                                                                    |
| ŀ                               | Job title                                                                                                    |                                                                                                    |
| ł                               | Gender                                                                                                    | ▼                                                                                                    |
| 2                               | TEL                                                                                                    |                                                                                                    |
| ł                               | E-Mail                                                                                                    |                                                                                                    |
| -                               |                                                                                                    |                                                                                                    |
|                                 | AGP                                                                                                    |                                                                                                    |

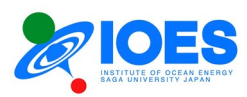

|   | Name                                                                                                    |                                                                                                    |   |
|---|----------------------------------------------------------------------------------------------------|----------------------------------------------------------------------------------------------------|---|
| 3 | Affiliation                                                                                                    |                                                                                                    |   |
|   | Job title                                                                                                    |                                                                                                    |   |
|   | Gender                                                                                                    | ×                                                                                                    |   |
|   | TEL                                                                                                    |                                                                                                    |   |
|   | E-Mail                                                                                                    |                                                                                                    |   |
|   | Age                                                                                                    |                                                                                                    |   |
|   | Nationality                                                                                                    |                                                                                                    |   |
|   | Name                                                                                                    |                                                                                                    |   |
|   | Affiliation                                                                                                    |                                                                                                    |   |
|   | Job title                                                                                                    |                                                                                                    |   |
|   | Gender                                                                                                    | ×                                                                                                    |   |
| 4 | TEL                                                                                                    |                                                                                                    |   |
|   | E-Mail                                                                                                    |                                                                                                    |   |
|   | Age                                                                                                    |                                                                                                    |   |
|   | Nationality                                                                                                    |                                                                                                    |   |
|   | te 1) Please insert a half-width space betwee<br>te 2) Please fill in the formal name of your a<br>(e.g.: Institute of Ocean Energy, Saga Uni<br>te 3) In case of graduate school student, ple<br>te 4) Age, gender, and nationality are for state | een your first and last name.<br>affiliation and your department.<br>iversity, Japan)<br>ease describe their graduate courses and school year.<br>atistical purposes within the research institute and will not be considered for acceptance or rejection. |   |
|   |                                                                                                    | Temporarily stored                                                                                                    |   |
|   | << Return to 'Applicant Information' after                                                                                                    | er temporarily stored Proceed to 'Body of application form II' after temporarily stored >>                                                                                                    |   |
|   |                                                                                                    | Return to My Page                                                                                                    |   |
| - |                                                                                                    |                                                                                                    | - |

## (How to fill out the form)

| Research Categories                                                                                                    | [Required] Choose a category from the options.                                                                                                    |
|----------------------------------------------------------------------------------------------------|----------------------------------------------------------------------------------------------------|
| Grant                                                                                                    | [Required] Choose either Necessary or Not necessary.<br>If you choose Not necessary, no grant will be provided.                                                                                |
| I. Title of proposed proje                                                                                                    | ect                                                                                                    |
| New/Continued                                                                                                    | [Required] Choose either New or Continued.                                                                                                    |
| Japanese title                                                                                                    | [Required] Enter the title in Japanese (no limit to the number of characters).                                                                                                    |
| English title                                                                                                    | [Required] Enter the title in English (no limit to the number of words).                                                                                                    |
| <ul> <li>II. Project members (*)</li> <li>Be sure to include the</li> <li>The project member 1<br/>telephone number and<br/>entries.</li> <li>Include the IOES orga</li> </ul> | applicant in the members.<br>is automatically filled in with the applicant's name, affiliation, job title,<br>email address. If the order of members needs to be changed, delete the<br>nizer. |
| Name:                                                                                                    | Enter the name (there should be a space between the first name and family name).                                                                                                    |
| Affiliation:                                                                                                    | (Note 1) Enter the organization and department.                                                                                                    |
| Job title:                                                                                                    | (Note 2)                                                                                                    |
| Gender                                                                                                    | Choose an option. (Note 3)                                                                                                    |
| TEL                                                                                                    | Enter the telephone number.                                                                                                    |
| Email:                                                                                                    | Enter the email address.                                                                                                    |
| Age                                                                                                    | Enter the age. (Note 3)                                                                                                    |
| Nationality                                                                                                    | Enter the nationality. (Note 3)                                                                                                    |

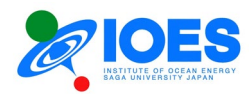

- \* Up to four members can be entered. If there are more than four members, enter the remaining members in "Special report" box in VIII. Other items.
  - Note 1) Enter the official names for affiliation. The department names must be also entered.
    - (E.g.: Institute of Ocean Energy, Saga University)
  - Note 2) Enter the course and a year level for a postgraduate student.
  - Note 3) Age, gender and nationality are required for internal statistical purposes only and not considered in making a decision on approval.

(Links)

"Temporarily stored" --- Save the contents of this page temporarily.

"Return to 'Applicant Information' after temporarily storing" --- Save this page temporarily and return to the form for the basic applicant information on the previous page.

"Proceed to 'Body of application form II' after temporarily storing" --- Save this page temporarily and go to "Body of application form II" on the next page.

"Return to My Page" --- Return to My Page. The entered application data will be saved. You can resume editing in "My Page."

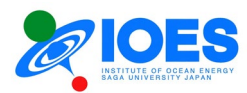

6. Application form [Body of application form II]

Fill out [Body of application form II].

| Lucari 2022                                     |                                         | (-)                  |                                        |                                      |
|-------------------------------------------------|-----------------------------------------|----------------------|----------------------------------------|--------------------------------------|
| in year: 2023                                   |                                         |                      |                                        |                                      |
| lication Name: 令和5年度共同研                         | [[] [] [] [] [] [] [] [] [] [] [] [] [] |                      |                                        |                                      |
| lication No.:                                   |                                         |                      |                                        |                                      |
| lication No. (Individual): 2                    |                                         |                      |                                        |                                      |
| lication date: 2023-12-18 22:0                  | )7:43                                   |                      |                                        |                                      |
| anese title:No data<br>lich Title:Englich Title |                                         |                      |                                        |                                      |
| ish hae.English hae                             |                                         |                      |                                        |                                      |
|                                                 |                                         | Body of applic       | cation form II                         |                                      |
| Devices which you desire. [                     | Reference j List of Joint U             | <u>sage/Research</u> | Pacificies (Separate window will open) |                                      |
|                                                 | Device No                               | o.                   | (approx, month, year)                  | Time of use(Note)                    |
| 1st                                             | OE-1: Xe50                              | ~                    |                                        |                                      |
| 2nd                                             | DE-1: Xe50D1                            | ~                    |                                        |                                      |
| 3rd                                             | DE-1: Xe50D1                            | ~                    |                                        |                                      |
| 4th                                             |                                         | ~                    |                                        |                                      |
|                                                 | <b>i</b>                                |                      | Note: Pleas                            | e write hour(s) or day(s) your using |
| Research meaning, purpose                       | , plan, feature and prosp               | ective result.       | (less than 4,000 characters) [Requi    | red]                                 |
|                                                 |                                         |                      |                                        |                                      |
|                                                 |                                         |                      |                                        |                                      |
|                                                 |                                         |                      |                                        |                                      |
|                                                 |                                         |                      |                                        |                                      |
|                                                 |                                         |                      |                                        |                                      |
|                                                 |                                         |                      |                                        |                                      |
|                                                 |                                         |                      |                                        |                                      |
|                                                 |                                         |                      |                                        |                                      |
| tesearch subject and prelimi                    | nary conditions related t               | o your applica       | ation. (less than 4,000 characters)    | Required]                            |
| esearch subject and prelimi                     | nary conditions related t               | o your applica       | ation. (less than 4,000 characters)    | [Required]                           |
| esearch subject and prelimi                     | nary conditions related t               | o your applica       | ation. (less than 4,000 characters)    | [Required]                           |
| Research subject and prelimi                    | nary conditions related t               | o your applica       | ation. (less than 4,000 characters)    | [Required]                           |
| Research subject and prelimi                    | nary conditions related t               | o your applica       | ation. (less than 4,000 characters)    | [Required]                           |

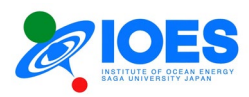

VI. Research plan and Method (Summary). (less than 4,000 characters) [Required] TEST VII. Statement of costs for devices and consumable. "Please click the "Calculate" button. It will be automatically calculated. Calculate Device Unit price [JPY] Total amount [JPY] Quantity 0 0 0 0 0 Itemize 0 0 0 0 0 0 0 0 0 Total (Application amount) 0 JPY

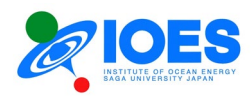

| II. Other items.                                                       |                                                                                       |     |
|------------------------------------------------------------------------|---------------------------------------------------------------------------------------|-----|
| ringing apparatuses or labware: (less than 2,000 characters)           |                                                                                       |     |
|                                                                        |                                                                                       |     |
|                                                                        |                                                                                       |     |
|                                                                        |                                                                                       |     |
|                                                                        |                                                                                       |     |
|                                                                        |                                                                                       |     |
|                                                                        |                                                                                       |     |
|                                                                        |                                                                                       |     |
| tter(s) to be careful about the handling (e.g. bringing poisons or rad | ligactive substances): (less than 2,000 characters)                                   | _/_ |
|                                                                        | addelive substances). (less than 2,000 characters)                                    |     |
|                                                                        |                                                                                       |     |
|                                                                        |                                                                                       |     |
|                                                                        |                                                                                       |     |
|                                                                        |                                                                                       |     |
|                                                                        |                                                                                       |     |
|                                                                        |                                                                                       |     |
|                                                                        |                                                                                       | 11  |
| ecial report: (less than 2,000 characters)                             |                                                                                       |     |
|                                                                        |                                                                                       |     |
|                                                                        |                                                                                       |     |
|                                                                        |                                                                                       |     |
|                                                                        |                                                                                       |     |
|                                                                        |                                                                                       |     |
|                                                                        |                                                                                       |     |
|                                                                        |                                                                                       |     |
| Organizer name of IOES [Reference] List of organizer (Separat          | e window will open) [Required]                                                        |     |
| se enter 'unknown' if you are unsure.                                  |                                                                                       |     |
|                                                                        |                                                                                       |     |
| Tempo                                                                  | rarily stored                                                                         |     |
| << Return to 'Body of application form I' after temporarily stored     | Proceed to 'Confirmation and submission of application form' after temporarily stored | >>  |
| Return                                                                 | to My Page                                                                            |     |
|                                                                        |                                                                                       |     |

## (How to fill out the form)

| III. | Devices which you desire (*                                           | Enter devices you desire to use, if any.)                                                                       |
|------|-----------------------------------------------------------------------|----------------------------------------------------------------------------------------------------|
|      | Device No.                                                            | Use the numbers on the List of Joint Usage/Research Facilities.<br>Choose from the pull-down menus.             |
|      | Date of use                                                           | Enter year/month. (E.g.: Around 2023/4)                                                                         |
|      | Time of use                                                           | Enter the time by the hour or day.                                                                              |
|      |                                                                       |                                                                                                    |
| IV.  | Research meaning,<br>purpose, plan, feature and<br>prospective result | Write the significance, purpose, features and expected result of your research, not exceeding 4,000 characters. |

| V. Research subject and<br>preliminary conditions<br>related to your application | Write your previous research results and preliminary conditions related to this application, not exceeding 4,000 characters.                                                                    |
|----------------------------------------------------------------------------------|----------------------------------------------------------------------------------------------------|
|                                                                                  |                                                                                                    |
| VI. Research plan and method (Summary)                                           | Write the summary of your research plan and method, not exceeding 4,000 characters.                                                                                                    |
| Common to IV to VI                                                               | <ul> <li>* Drawings and tables cannot be inserted.</li> <li>* The input box size is adjustable. Click and hold the icon at the bottom right of each box and move to adjust the size.</li> </ul> |

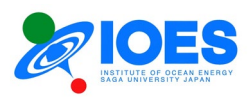

| VII. Statement of costs for devic<br>automatic calculations. (* V<br>representative costs.) | es and consumable * Click the "Calculate" button on the right for<br>You can enter up to five items. If there are more than five, enter |
|---------------------------------------------------------------------------------------------|----------------------------------------------------------------------------------------------------|
| Device                                                                                      | Name of an article (E.g.: Pressure transducer made by A Company)                                                                        |
| Quantity                                                                                    | Enter the quantity. (E.g.: 2 units)                                                                                                    |
| Unit price                                                                                  | Enter the unit price. (E.g.: 50000)                                                                                                    |
| Total amount                                                                                | The total amount of each item is automatically calculated.                                                                              |
| Total (Application amount)                                                                  | This grand total is used as the requested budget amount. It is automatically calculated.                                                |
| VIII Other items (* If additional                                                           | evelopetions are needed write here)                                                                                                    |
| VIII. Other items (* II additional o                                                        | explanations are needed, write nere.)                                                                                                   |
| Bringing apparatuses or labware                                                             | Write devices and apparatuses to bring in. *Not exceeding 2,000                                                                         |

|                                                                                                    | characters                                                                                                    |
|----------------------------------------------------------------------------------------------------|----------------------------------------------------------------------------------------------------|
| Matter(s) to be careful about the<br>handling (e.g., bringing poisons<br>or radioactive substances) | Write materials requiring great care in handling. *Not exceeding 2,000 characters                                |
| Special report                                                                                      | Write special notes, if any.<br>Use this box to enter extra project members. * Not exceeding 2,000<br>characters |

| IX. | Organizer name of IOES [Re | eference] List of organizers (Separate window will open) |
|-----|----------------------------|----------------------------------------------------------|
|     |                            | Choose from the organizer list.                          |

### (Links)

"Temporarily stored" --- Save the contents of this page temporarily.

"Return to 'Body of application form I' after temporarily storing" --- Save this page temporarily and return to "Body of application form I" on the previous page.

"Proceed to 'Confirmation and submission of application form' after temporarily storing" --- Save this page temporarily and proceed to confirm and submit the application form on the next page. "Return to My Page" --- Return to My Page. The entered application data will be saved. You can resume editing in "My Page."

The application form is completed. Proceed to confirm and submit the application form.

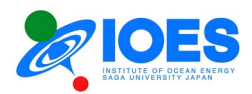

7. Confirm the application form.

The data entered in the application form shall be submitted after organized into the specified format and converted to a PDF file. Follow the procedure below.

① Check the PDF file.

The data entered in the application form is automatically organized into the specified format for the application form and a PDF file (for a check) is created. Download the PDF file and check the input data.

If there is no problem, go to the step ② to finalize it. If you need to make corrections, return to the application form using "Revise the application form."

② Finalize the application form.

Click the "Finalize" button, and you will move to the submission page.

| Input body    |                                                                                                    |
|---------------|----------------------------------------------------------------------------------------------------|
|               | of application form I >>(3)Input body of application form II >>(4)Confirmation                                                                                    |
|               | I. You can download the application form (PDF) for submission from the link button.<br>Please check the input contents of the application form before submission. |
|               | Download application form (PDF)                                                                                                    |
|               | $\downarrow$                                                                                                    |
|               | II. If there are no issues with the content, please click the 'Finalize' button<br>You will be redirected to the submission page.                                 |
|               | Finalize                                                                                                    |
|               |                                                                                                    |
| you need to m | ake corrections, please click the 'Revise the application form' button to return to the application form<br>and make the necessary changes.                       |
|               | Revise the application form                                                                                                    |

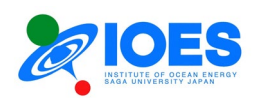

- 8. Submit the application form.
- ① A PDF file for submission is automatically created. Click "Download application form (PDF)" to download the file. Please keep the file. If you need to make corrections, return to the application form using "Revise the application form."
- ② Click the "Submit" button to send the application form for submission (PDF) to the joint research application staff.
- ③ The following message will be displayed. The application is completed.

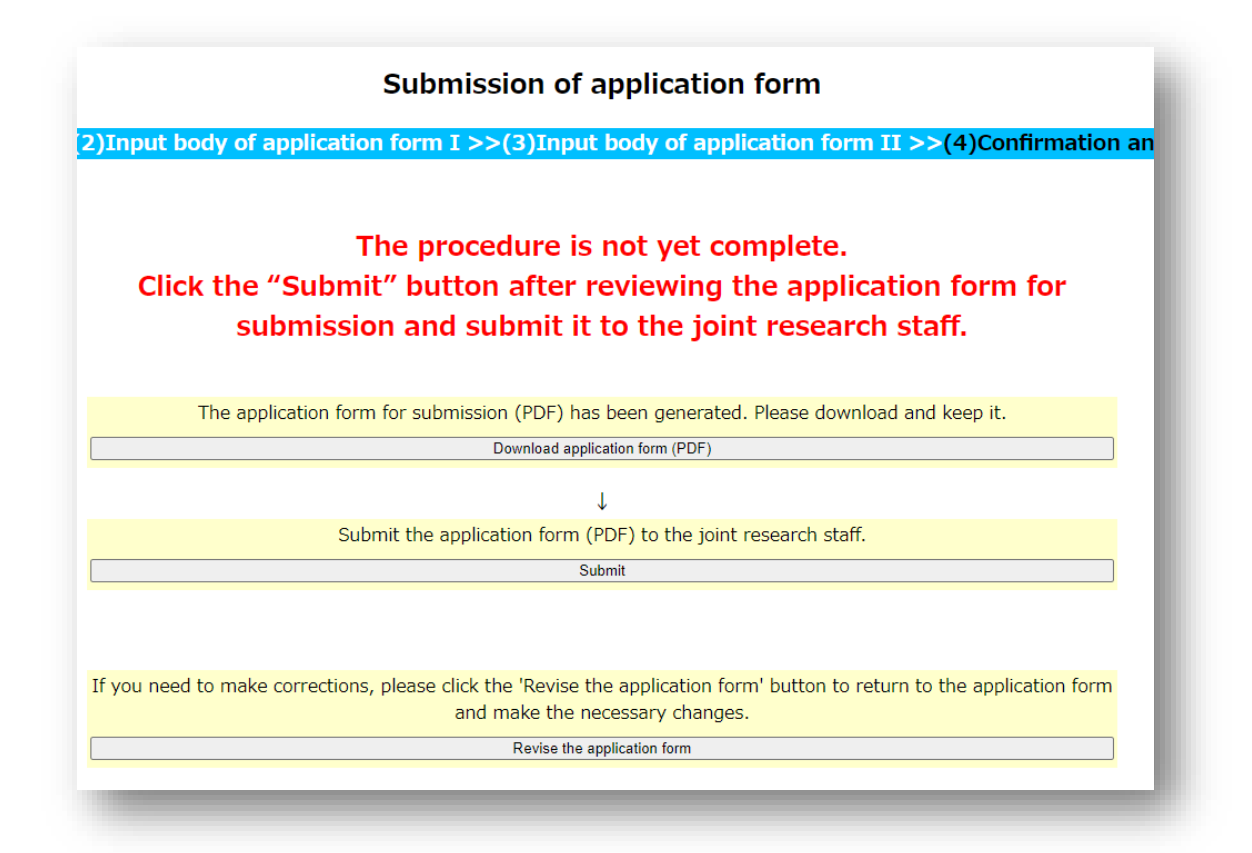

## Application is completed

Application is completed. Please wait for a response from the joint research staff.

Return to My Page

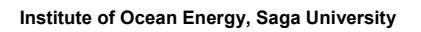

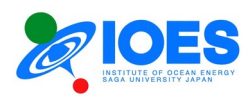

9. Check the application status.

Click the "Application (New/Resume)" button in "List of applications" displayed in "My Page" to check the application status.

The application status will be shown as follows.

- Under Editing or Submitted Application --- Displays an application submitted or being edited. If the application is being edited, it can be withdrawn. If the application has been submitted, it cannot be withdrawn. To withdraw a submitted application, contact the joint research application staff.
- Additional Application --- Multiple applications can be made within an application period. To make an additional application, select "Additional Application" and fill out the application form. The operating procedure is the same as that for a new application.

| application stat                                                        | us                                                                |                                       |                               |
|-------------------------------------------------------------------------|-------------------------------------------------------------------|---------------------------------------|-------------------------------|
| Application Name:FY2024<br>Application No.:2024-1-0<br>JserID=<br>Name: | Joint Research Task 1st Proposal (Fixed-term, w/wo research fund) |                                       |                               |
| Application No.<br>(Individual):<br>Filling date of<br>application:     | Research tilte (Japanese/English):<br>No data<br>Title            | Under Editing<br>Application (Resume) | Withdraw<br>Withdraw (Delete) |
| Additional Applicatio                                                   | n ([Up to Two Applications Allowed within the Fiscal Year])       | 7                                     | 1                             |

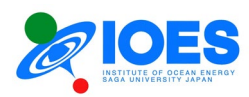

# Chapter 4. Operation of other user-related functions

This chapter explains the operation of other user-related functions.

1. If you forgot your login password.

Click "Forgot my password" on the login page to go to the password reset process.

| User Login                                                                                                    | l. |
|----------------------------------------------------------------------------------------------------|----|
| Please enter your E-Mail address and password.                                                                                                    |    |
| E-Mail address: E-Mail<br>Password: Password                                                                                                    | I  |
| Login                                                                                                    | L  |
| <u>Create a new account</u>                                                                                                    |    |
| Forgot my password                                                                                                    |    |
| ※英語による申請については,海洋エネルギー研究所世話人にご相談ください<br>※Please consult with Institute of Ocean Energy, Saga Univ. (IOES) organizer about the application in English.<br>※If you require the English application form, please look at the <u>English page</u> . | l  |
| CONTACT US                                                                                                    | ı  |
|                                                                                                    |    |

Enter your registered email address and name.

|              | Please input your E-Mail adress and name.                                   |
|--------------|-----------------------------------------------------------------------------|
| We will send | d you a URL for the password change page to the E-Mail address you provided |
|              | E-Mail address: E-Mail address                                              |
|              | Name: Name (First name, Family name)                                        |
| (Please      | put a space between the first name and family name. e.g.:SAGA M.Taiyo)      |
|              | Confirm                                                                     |
|              | Return to login page                                                        |

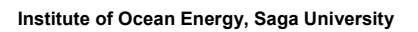

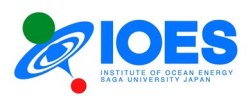

|                      | Procedure of password reset                                          |
|----------------------|----------------------------------------------------------------------|
|                      | Please confirm your email address and name.                          |
| If th                | here are no mistakes, please click the 'Submit' button.              |
| We will send you a U | JRL for the password change page to the E-Mail address you provided. |
|                      |                                                                      |
|                      | E-Mail address:                                                      |
|                      | Name: P                                                              |
|                      |                                                                      |
|                      | Submit                                                               |
|                      |                                                                      |
|                      | Return to login page                                                 |
|                      | <u></u>                                                              |

| E-Mail submitted to:<br>Check your inbox for received email.<br>Please close this page. | URL for | r proceed of password reset has been sent.                   |
|-----------------------------------------------------------------------------------------|---------|--------------------------------------------------------------|
| Please close this page.                                                                 |         | E-Mail submitted to:<br>Check your inbox for received email. |
|                                                                                         |         | Please close this page.                                      |

You will receive a URL for the password reset process by email. Click the URL and go through the process.

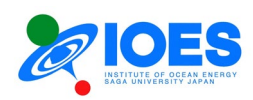

| IO<br><sup>泡先</sup> | 2024/01/06 (±) 14:38<br><b>Information of IOES Joint Research</b><br>Online application for IOES Joint Research  Procedure of password reset | 1   |
|---------------------|----------------------------------------------------------------------------------------------------|-----|
| Dear. Mr./I         | Ms./Prof.                                                                                                    | - 1 |
|                     |                                                                                                    | - 1 |
| This is stat        | ff of IOES Joint Research.                                                                                                    | - 1 |
| Announce            | for 'password change site'.                                                                                                    | - 1 |
| Please pro          | ceed with the password change process from the following URL.                                                                                |     |
| To make cl          | hanges, you need the following temporary password. Please save it.                                                                           |     |
| Temporary           | password:                                                                                                    | - 1 |
| https://            |                                                                                                    | - 1 |
|                     |                                                                                                    |     |

On the password reset process page, you need to enter your registered **email address, name and telephone number**. Make sure that the entered information is correct. If it is not correct, you cannot go to the next page. **Make sure that there is a space between your first name and family name**. If the registered email address or telephone number is no longer valid and you cannot proceed with the reset process, contact the <u>online application system staff</u>.

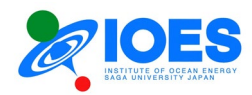

| Please ente                         | er your registered Email address, Name, Phone number,<br>and input new password.                         |
|-------------------------------------|----------------------------------------------------------------------------------------------------|
| E-Mail address:[Requied]            |                                                                                                    |
| Name:[Requied]                      | Name (First name, Last name)<br>(Please put a space between the first and last name. e.g. SAGA M. Taiyo) |
| TEL: [Requied]                      | Country Code (without '+')                                                                               |
| Temporary password:                 | Temporary password                                                                                       |
| New password:                       | New password                                                                                             |
| New password (for<br>confirmation): | New password (for confirmation)                                                                          |
|                                     | Register                                                                                                 |
|                                     |                                                                                                    |

This concludes the explanations of the application process.